## Log in to the IDERA Dashboard

Once you have installed and configured your IDERA Dashboard and SQL Workload Analysis deployments, you can log in to the web console by doing the following:

- 1. Open your selected Browser. Make sure it is compatible with the IDERA Dashboard consol e requirements.
- 2. Type the IDERA Dashboard product URL: http://<machinename>:<port> where <machinename> is the name of your host or machine, and <port> is the port specified during installation. The default URL is http://<localhost>:9290 or http://<machinename>:9290.
- 3. When the IDERA Dashboard web console launches on your browser, use your Windows user account **<domain\user>** with the respective password to log in to the product.

| I    |             | _      | R         | А      |
|------|-------------|--------|-----------|--------|
| Dom  | ain\Usernar | ne Cre | dentials  |        |
| Pass | vord        |        |           |        |
|      |             | Logi   | n         |        |
| I    | og on using | Windo  | ows Crede | ntials |
|      |             |        |           |        |

IDERA | Products | Purchase | Support | Community | Resources | About Us | Legal